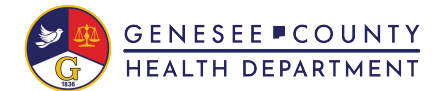

### **MyChart Video Visit**

#### **Mobile App**

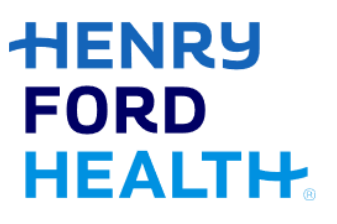

Copy and paste this link into a MyChart message to share this tip sheet with your patient: https://www.henryford.com/-/media/files/henry-ford/services/virtual-care/patients-mychart-video-visits-usingmobile-app.pdf?la=en&hash=7B68FE1EBD0F62F8550FEA5CD95ECA30

Patients joining a MyChart Video Visit on a Mobile Device- Arabic Patients joining MyChart Video Visits using a Mobile Device- Spanish

Always remember:

- Do not join your visit while driving, on the go, or anywhere unsafe.
- Select a quiet, private, well-lit location with access to a strong internet connection to ensure the privacy and quality of your visit.
- Minimize distractions.
- Dress appropriately.

## Try it Out

1. Log into your Henry Ford MyChart account and click Visits.

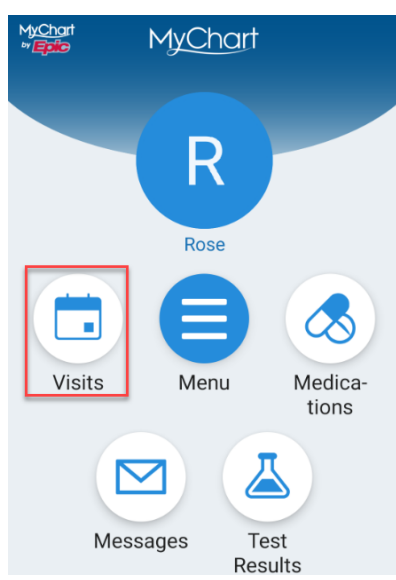

2. Select the appropriate appointment and complete eCheck-In to verify your personal information, insurance, medications/pharmacy, allergies, health issues and payment. Make any appropriate changes and scroll to the bottom of each section and click the check box to verify that the information is correct.

Note that adding insurance information will require insurance name, member number, group number and a picture of the front and back of the insurance card.

| GET READY                                                                                 | Details About Me                                                          | 2=                                                                                                    | 1                                  | •    | ^₀                            | SELECT A PHAI                                                                                                    | RMACY FOR THIS VISIT |             |
|-------------------------------------------------------------------------------------------|---------------------------------------------------------------------------|----------------------------------------------------------------------------------------------------|------------------------------------|------|-------------------------------|----------------------------------------------------------------------------------------------------|----------------------|-------------|
| eCheck-In<br>Save time at your appointment by<br>updating some of your information<br>now | Preferred First Name (i)<br>Not entered<br>Gender Identity<br>Not entered | Legal Sex (1)<br>Female<br>Sex Assigned at Birth<br>Not entered<br>Marital Status<br>Single<br>Ethnicity<br>Not Hispanic/Latino<br>Language<br>Ennlish | Personal Info Insurance Medication |      | Medicatior                    | CVS/pharmacy #8194 - DETRO<br>MI - 12707 DEXTER AT CORNEL<br>OF GLENDALE                                                     |                      | DIT,<br>R 💼 |
|                                                                                           | gin Sexual Orientation                                                    |                                                                                                    |                                    |      | 12707 DEXTER DETROIT MI 48126 | ER DETROIT MI 48126                                                                                                    |                      |             |
|                                                                                           | Not entered<br>Race<br>White<br>Ethnic Background<br>German               |                                                                                                    | You have no insurance on file.     |      |                               | EXPRESS SCRIPTS HOME<br>DELIVERY - St. Louis, MO - 4600<br>North Hanley Road<br>4600 North Hanley Road St. Louis MO<br>63134 |                      | î           |
|                                                                                           | Religion<br>None                                                          |                                                                                                    | + ADD A COVERAGE                   |      | + Add a pharmacy              |                                                                                                    |                      |             |
|                                                                                           |                                                                           |                                                                                                    |                                    |      |                               |                                                                                                    |                      |             |
|                                                                                           |                                                                           | EDIT                                                                                                    |                                    | NEXT |                               |                                                                                                    | NEXT                 |             |
|                                                                                           | This inform                                                               | ation is correct *                                                                                                    |                                    | BACK |                               |                                                                                                    | BACK                 |             |

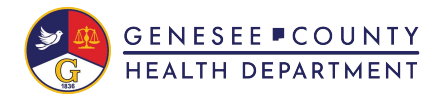

# HENRY FORD HEALTH

### Mobile App

| eCheck-In X :<br>Auteuto 57 15 2013<br>(i) Learn more<br>REMOVE      | eCheck-In X<br>DISREGARD<br>Added 4/27/2020<br>(i) Learn more | eCheck-In X :                                                                                   |
|----------------------------------------------------------------------|---------------------------------------------------------------|-------------------------------------------------------------------------------------------------|
| Ibuprofen     Iching     Added 8/25/2016     ① Learn more     REMOVE | Anxiety problem<br>Added 9/18/2020<br>① Learn more<br>REMOV   | VE                                                                                              |
| + ADD AN ALLERGY                                                     | + ADD A HEALTH ISSUE                                          | SUBMIT<br>BACK                                                                                  |
| NEXT BACK                                                            | NEXT<br>BACK                                                  |                                                                                                 |
| 3. Close eCheck-In once sub                                          | omitted using the X.                                          | eCheck-In<br>Thanks for using eCheck-In!<br>The information you've submitted is now<br>on file. |

4. Scroll down to view and complete any questionnaires before clicking **Join video visit**.

| Appointments                                                                               | :                     |
|--------------------------------------------------------------------------------------------|-----------------------|
| <b>.</b>                                                                                   |                       |
| Starts at 8:00 AM X<br>20 minutes Cancel Appt                                              | Add to<br>Calendar    |
| TESTINGDR BCA                                                                              |                       |
| GET READY                                                                                  |                       |
| eCheck-In<br>Save time at your appointment by<br>updating some of your information<br>now. | <b>&amp;</b><br>Begin |
| Confirm Appointment<br>Confirm now to skip the reminder<br>call for this appointment.      | Confirm               |
| Questionnaires<br>Save time at the doctor's office by<br>filling out questionnaires.       | Answer                |
| Review Instructions                                                                        |                       |

5. You are now asked to join using the browser or to download the VidyoConnect App.

If you choose to download the app, you will be redirected to the App Store or Google Play Store to download it. Click Install (Google Play) or View and then Get (App Store) and complete the download of the VidyoConnect App. If you have already downloaded this app, please jump to step 10.

If you choose to join using the browser, accept all terms and conditions, allow access to microphone, camera and speakers, and click **Join** 

| Join via the app     |  |
|----------------------|--|
|                      |  |
| Join via the browser |  |
|                      |  |

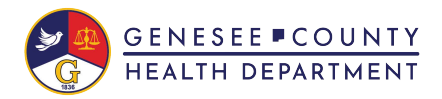

## HENRY FORD HEALTH

#### **Mobile App**

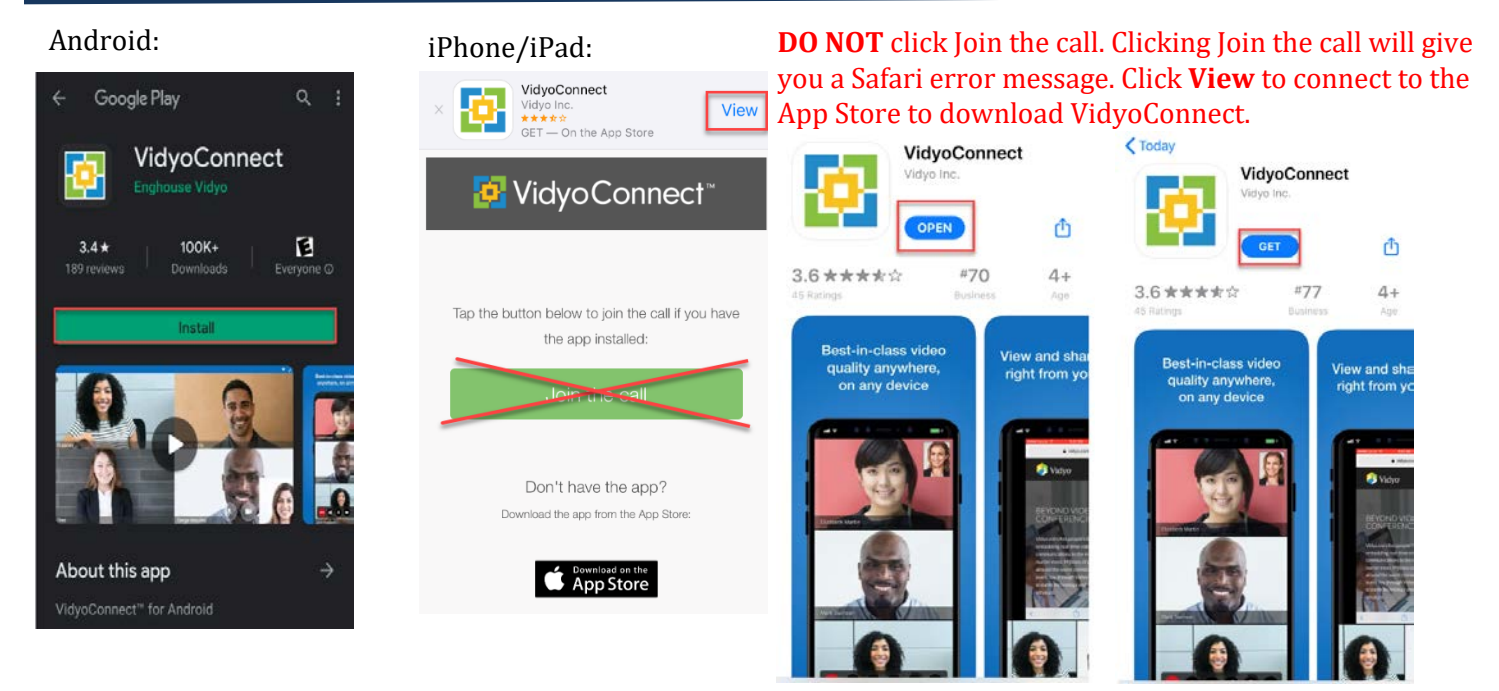

#### 6. Click Agree and Continue on the End User License Agreement.

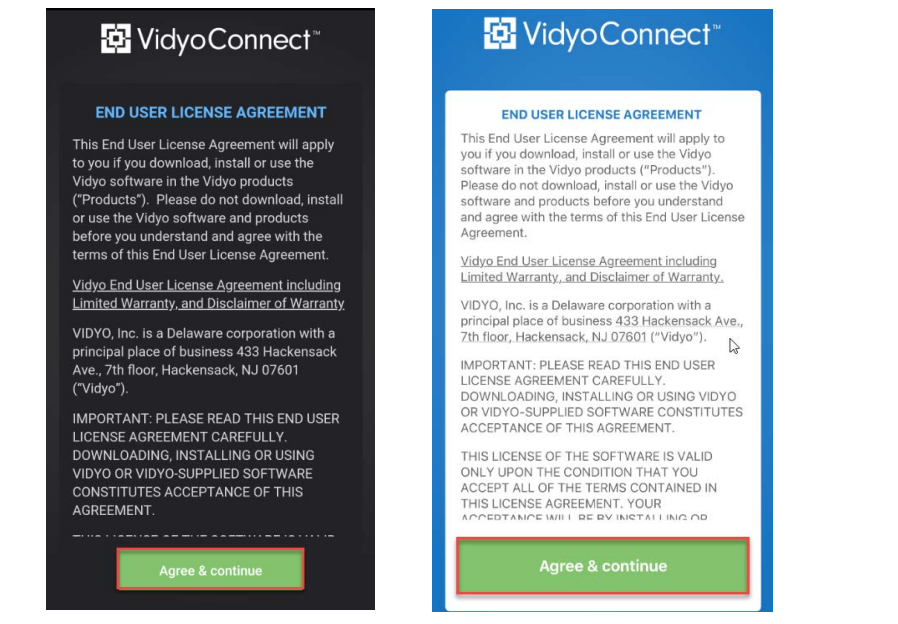

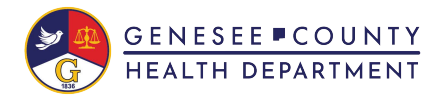

#### **Mobile App**

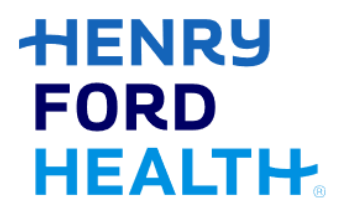

7 The VidyoConnect App opens and asks for a Portal Address. Close out of the VidyoConnect App (Do NOT enter a Portal address) and return to your MyChart Appointment screen and click **Begin Visit**.

| Ð               | Vidy                        | oCo                    | nnec                  | : <b>†</b> ™     |
|-----------------|-----------------------------|------------------------|-----------------------|------------------|
| What p          | ortal woul                  | d you lik              | ke to sig             | n into?          |
| Portal a        | ddress                      |                        |                       |                  |
|                 | Co                          | ontinue                |                       |                  |
| Keep m          | e signed ir                 |                        |                       |                  |
| First tim<br>me | ie guest us<br>eting link a | sers: ple<br>gain to j | ase clicl<br>join the | c on the<br>call |
|                 |                             |                        |                       |                  |

8. You will be redirected to the VidyoConnect App (click Open if prompted) with your name pre-populated. Click **Join**.

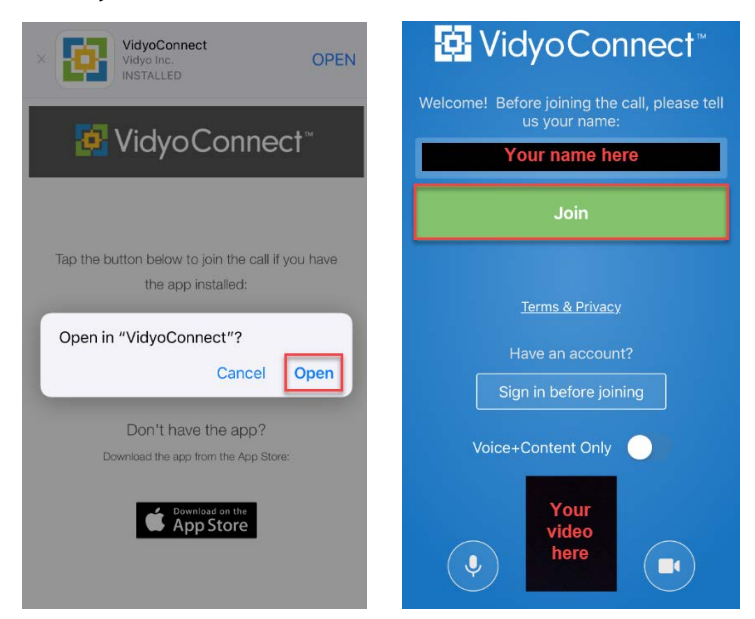

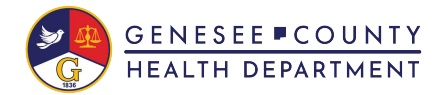

#### **Mobile App**

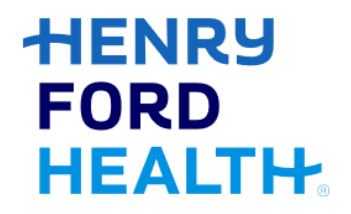

9. You must agree to the Vidyo User Terms & Conditions and the Vidyo Privacy Policy. Be sure to allow access to your Microphone, Camera and Speakers when prompted.

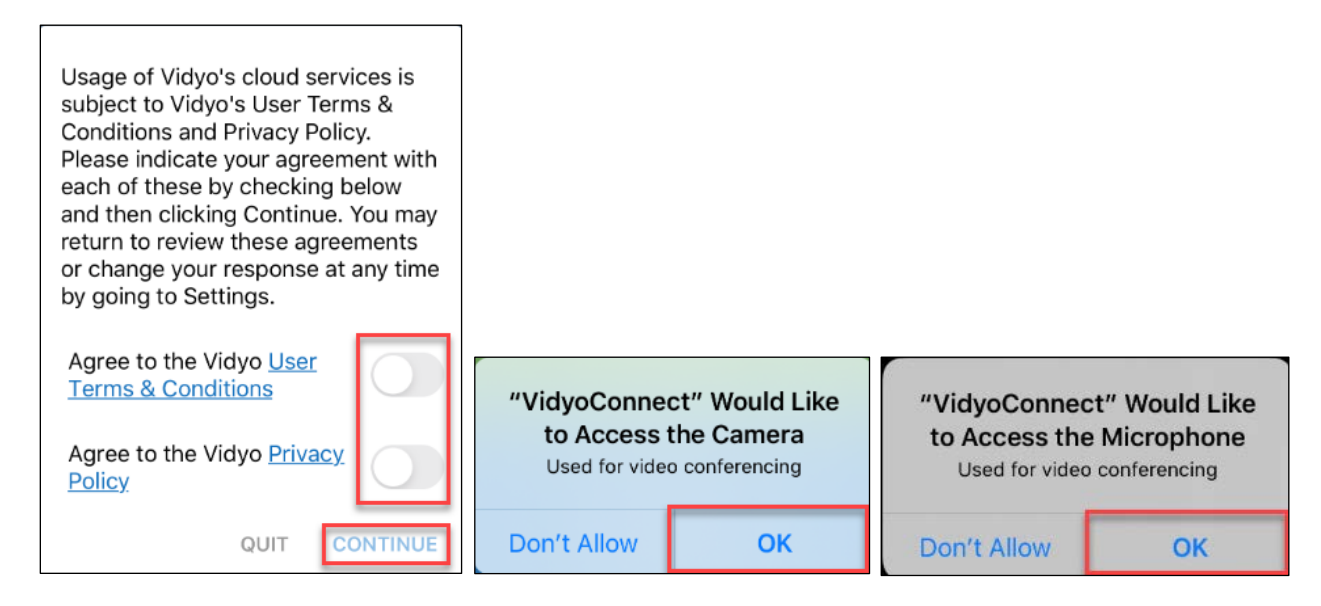

10. You will be placed in the Virtual Waiting Room while you wait for your provider to connect. When connecting on a mobile device, we recommend turning the device on its side (landscape view). This allows for a wider angle and help your video to not appear zoomed in. This also allows better access to the charging port on your device.

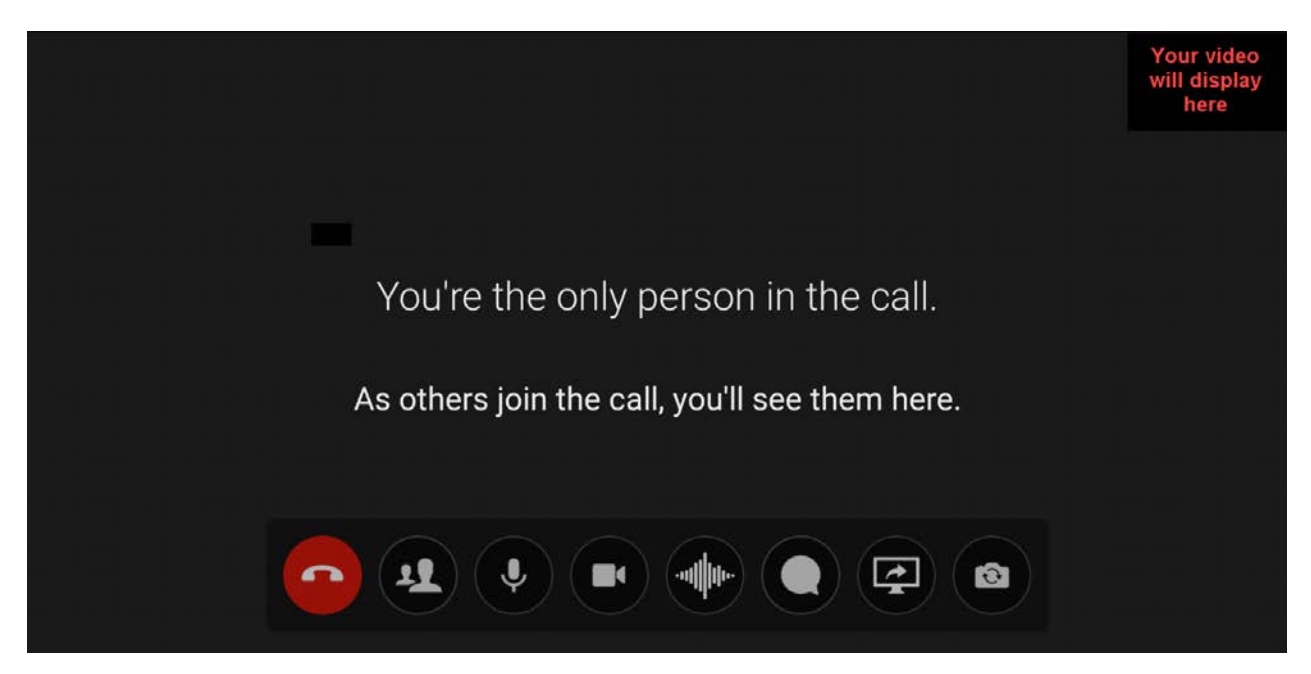

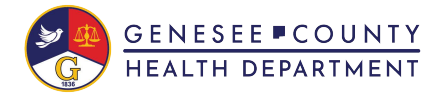

#### **Mobile App**

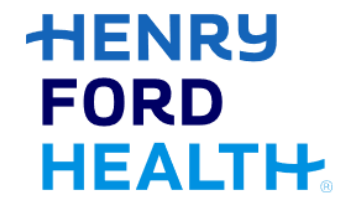

11. Tapping your screen will allow you to access the toolbar shown below.

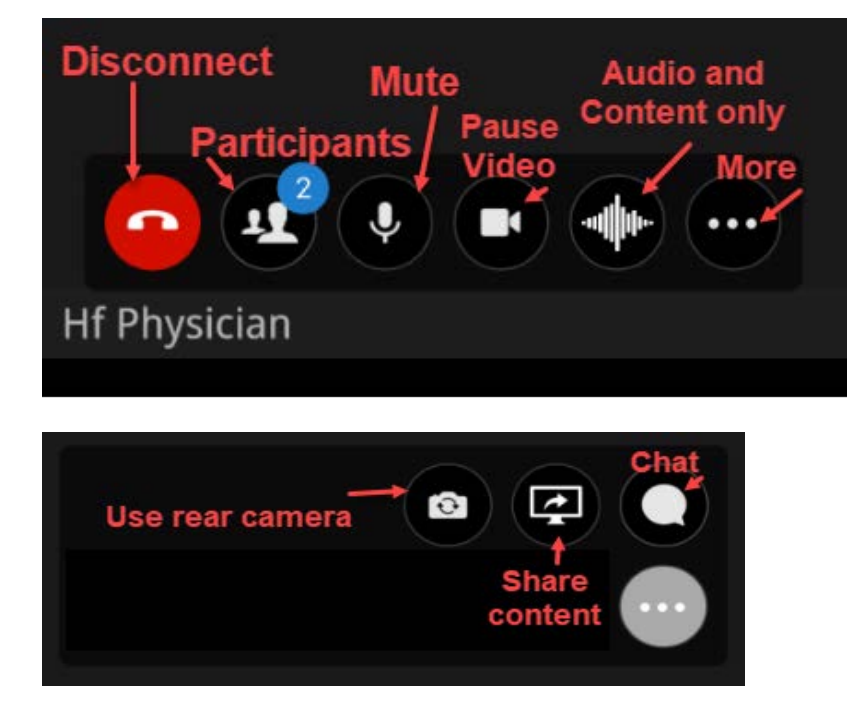

If you get disconnected at any time during your visit, you can reconnect in the VidyoConnect App by clicking Rejoin . Close the VidyoConnect app completely by clicking the Cancel button or by swiping up from the bottom of the screen when your visit is complete.

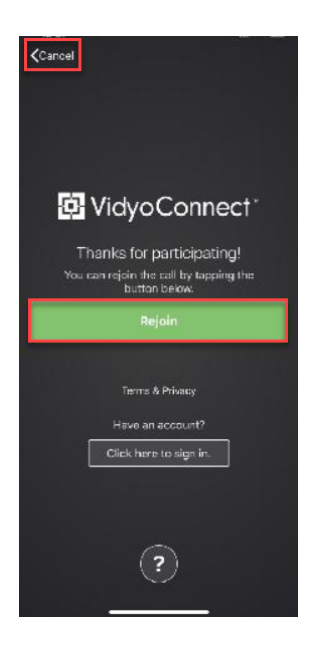

If you need further assistance, please call 1-313-876-7951 to speak to a MyChart Advocate.